# 

### MAX3945评估板

MAX3945评估板(EV kit)是完全安装的电特性演示板,便 于通过计算机控制评估MAX3945多速率限幅放大器。随 评估板提供的软件通过USB口与评估板进行通信,能够访 问所有内部寄存器,优化MAX3945的功能。评估板采用 +3.3V电源和USB口供电。SMA连接器用于高速输入和输 出,LED用来指示USB的电源状态。

#### 评估板内容

概述

#### ◆ MAX3945评估电路板

#### 特性

- ♦ 完全安装并经过测试
- ◆ 通过USB口进行软件控制
- ◆ SMA连接器用于高速输入和输出

#### 定购信息

| PART           | TYPE   |  |
|----------------|--------|--|
| MAX3945EVKIT+  | EV Kit |  |
| キーエののい光効合良しに長光 |        |  |

+表示无铅(Pb)并符合RoHS标准。

| 元 | 件 | 匇   | 表 |
|---|---|-----|---|
|   |   | ~ . |   |

| DESIGNATION                                           | QTY | DESCRIPTION                                         |
|-------------------------------------------------------|-----|-----------------------------------------------------|
| C1–C4, C10,<br>C12, C20, C25,<br>C26, C27, C49<br>C52 | 12  | 0.1µF ceramic capacitors (0402)                     |
| C5, C6, C8,<br>C9, C11, C19                           | 6   | 1000pF ceramic capacitors (0402)                    |
| C7                                                    | 1   | 100pF ceramic capacitor (0402)                      |
| C13                                                   | 1   | 0.1µF ceramic capacitor (0603)                      |
| C14                                                   | 1   | 0.1µF ceramic capacitor (0805)                      |
| C15                                                   | 1   | 22µF tantalum capacitor (B case)                    |
| C18, C22                                              | 2   | 33pF ceramic capacitors (0402)                      |
| C34, C55                                              | 2   | 1µF ceramic capacitors (0603)                       |
| C35, C37, C38                                         | 3   | 4.7µF ceramic capacitors (0805)                     |
| D6                                                    | 1   | Green LED                                           |
| J1                                                    | 1   | 1 x 2, 0.1in pitch header<br>Digi-Key S1012-36-ND   |
| J2, J4, J5, J9                                        | 4   | SMA PCB-mount RF connectors<br>Johnson 142-0701-851 |
| J3                                                    | 1   | USB connector<br>Tyco 1734035-1                     |
| J6, J10,<br>TP1, TP2, TP3,<br>TP7, TP8,<br>TP10–TP13  | 11  | Test points<br>Digi-Key 5000K-ND                    |

| DESIGNATION                | QTY | DESCRIPTION                                                     |
|----------------------------|-----|-----------------------------------------------------------------|
| L1                         | 1   | 4.7µH inductor<br>Taiyo Yuden CBC3225T4R7MR                     |
| L2, L3                     | 2   | 1µH inductors (0603)<br>Taiyo Yuden FB MH1608HM102-T            |
| L13                        | 1   | 22µH, 520mA inductor<br>Taiyo Yuden CBC3225T220M                |
| R1                         | 1   | 1k $\Omega$ resistor (0402)                                     |
| R7, R50                    | 2   | 4.7k $\Omega$ resistors (0402)                                  |
| R24                        | 1   | 1.5k $\Omega$ resistor (0402)                                   |
| R25, R29, R52,<br>R62, R66 | 5   | 499Ω resistors (0402)                                           |
| R30, R31, R51,<br>R53      | 4   | 10k $\Omega$ resistors (0402)                                   |
| R91                        | 1   | 680 $Ω$ resistor (0402)                                         |
| U1                         | 1   | Limiting amplifier (16 TQFN-EP*)<br>Maxim MAX3945ETE+           |
| U10                        | 1   | 8-bit CMOS microcontroller with USB<br>Microchip PIC16C745-I/SO |
| Y1                         | 1   | 6MHz crystal<br>ECS Inc. ECS-60-32-5 PXDN                       |
|                            | 1   | PCB: MAX3945 EVALUATION<br>BOARD                                |

\*EP = 裸焊盘。

#### M/X/W

#### Maxim Integrated Products 1

本文是英文数据资料的译文,文中可能存在翻译上的不准确或错误。如需进一步确认,请在您的设计中参考英文资料。 有关价格、供货及订购信息,请联络Maxim亚洲销售中心:10800 852 1249 (北中国区),10800 152 1249 (南中国区), 或访问Maxim的中文网站: china.maxim-ic.com。

#### 快速入门

**注:**以下章节中,与软件相关的条目用黑体字标识。**黑体字** 表示直接来自评估软件的指令,<u>黑体字加下划线</u>表示来自 Windows<sup>®</sup>操作系统的指令。

- 评估没有程序控制的MAX3945很简单。连接跳线J1, 如图2所示。此时,不要用USB电缆连接评估板与计算 机。没有程序控制时,MAX3945工作在默认状态,默 认状态如表1所示。
- 2) 用导线将3.3V电源的0V端连接到评估板的GND (J10), 然后用导线将3.3V端连接到VCC引脚(J6)。用带有 SMA连接器的两条电缆将数字信号源连接到评估板的 RIN+ (J4)和RIN- (J9),用另两条电缆将ROUT+ (J2) 和ROUT- (J5)连接到示波器。
- 3) 从信号源选择10mV<sub>P-P</sub>至1.2V<sub>P-P</sub>、数据速率从1Gbps至 11Gbps的NRZ信号。在示波器上观察输出信号。

图1a和图1b给出了MAX3945评估板原理图,图2至图6给 出了PCB的各层布局。

| FUNCTION                                       | CONTROL               |
|------------------------------------------------|-----------------------|
| Receive circuitry enabled                      | $RX_EN = 1$           |
| High bandwidth signal path                     | RATE_SEL = 1          |
| Differential output signal level<br>(400mVp-p) | SET_CML[7:0] = 92d    |
| No deemphasis                                  | RXDE_EN = 0           |
| Signal-loss detect enabled                     | $LOS1_EN = 1$         |
| LOS assert threshold of approximately 15mVP-P  | SET_LOS[5:0] = 12d    |
| LOS timer period                               | SET_LOSTIMER[6:0] = 0 |
| Noninverted signal polarity                    | RX_POL = 1            |
| Squelch disabled                               | $SQ_EN = 0$           |
| Autozero loop enabled                          | $AZ_EN = 1$           |

### 表1. 默认状态

#### 常规设置

- 按照快速入门说明安装评估板,然后用USB电缆将评估 板连接到计算机。
- 2) 将程序装载到计算机,点击.ZIP文件。然后点击<u>Setup</u>, 按照程序指令进行操作。用户必须安装了Windows操作 系统。
- 3) 当GUI出现在屏幕上时,点击USB Connect和Rx Read All按钮。默认设置将出现在屏幕上。注意,当点击Rx Read All按钮时,软复位指令将复位器件,但在第二次 触发Rx Read All按钮之前,GUI不会更新。
- 4) 在GUI中更改设置非常简单,图7、图8和图9给出了 带有输出波形的GUI对话框。输入波形是6.25Gbps的 200mV<sub>P-P</sub> PRBS31信号。注意,随着设置改变输出波 形也跟着改变。

MAX3945评估板

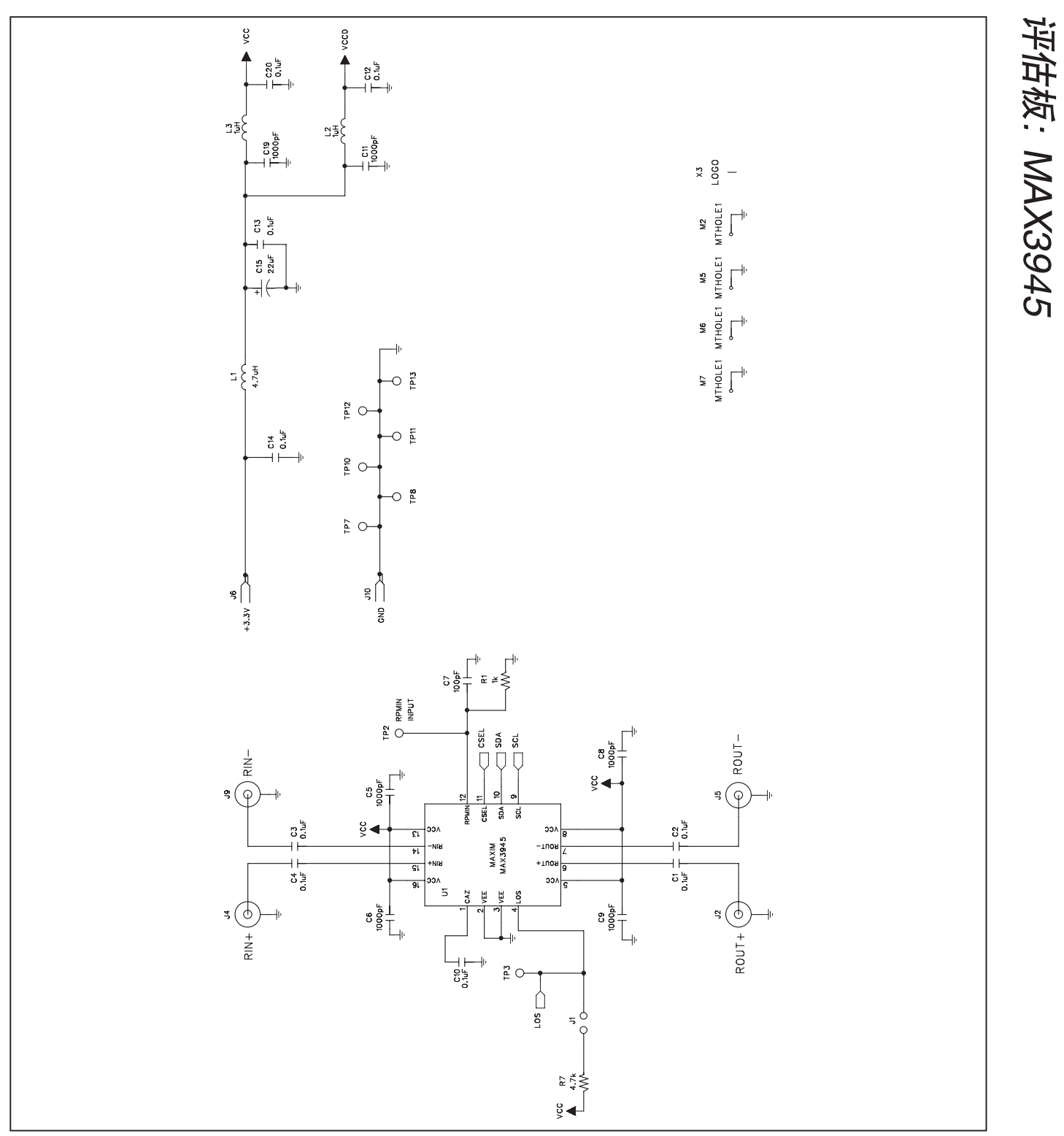

图1a. MAX3945评估板原理图(1/2)

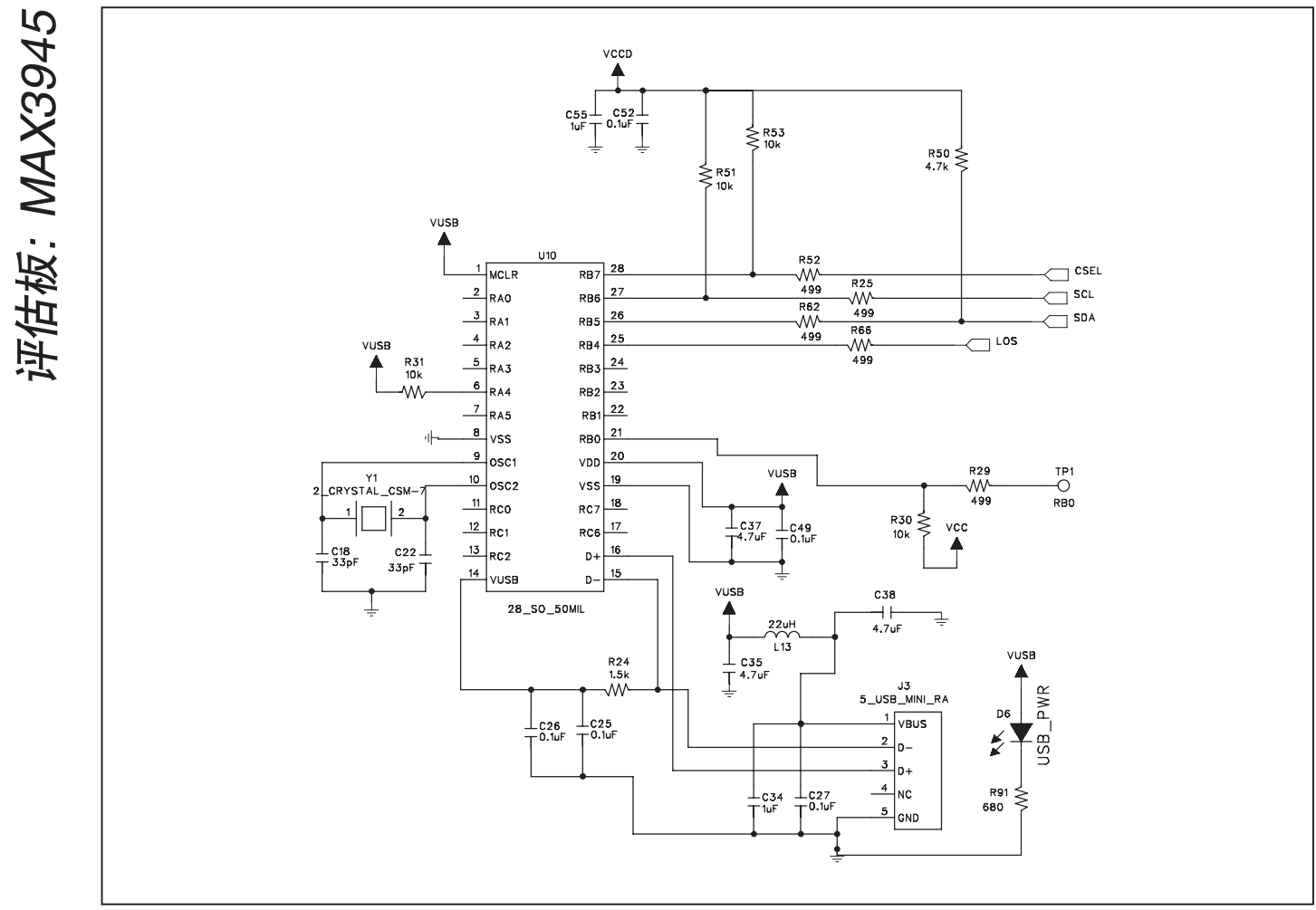

图1b. MAX3945评估板原理图(2/2)

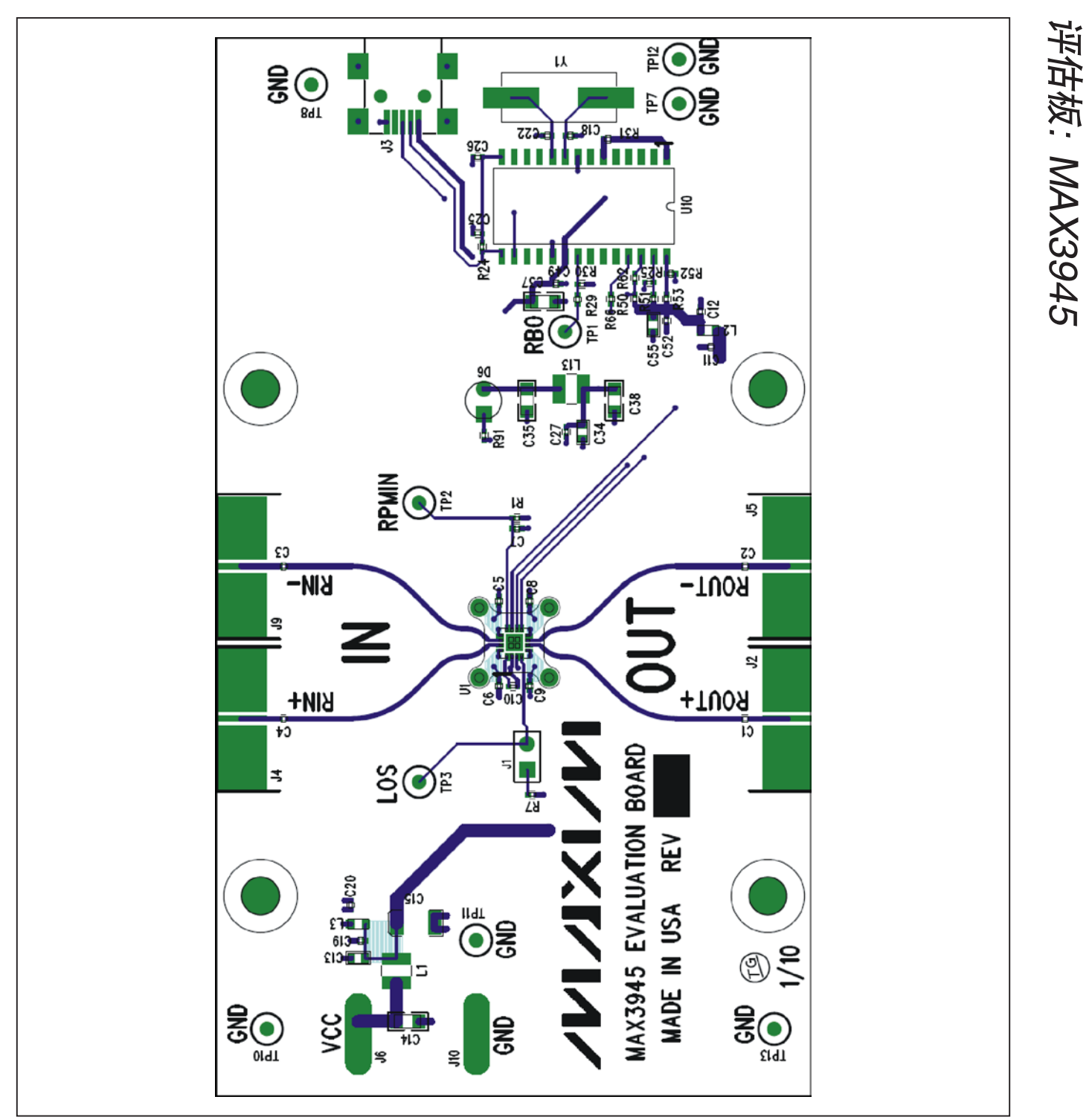

图2. MAX3945评估板元件布局—元件层

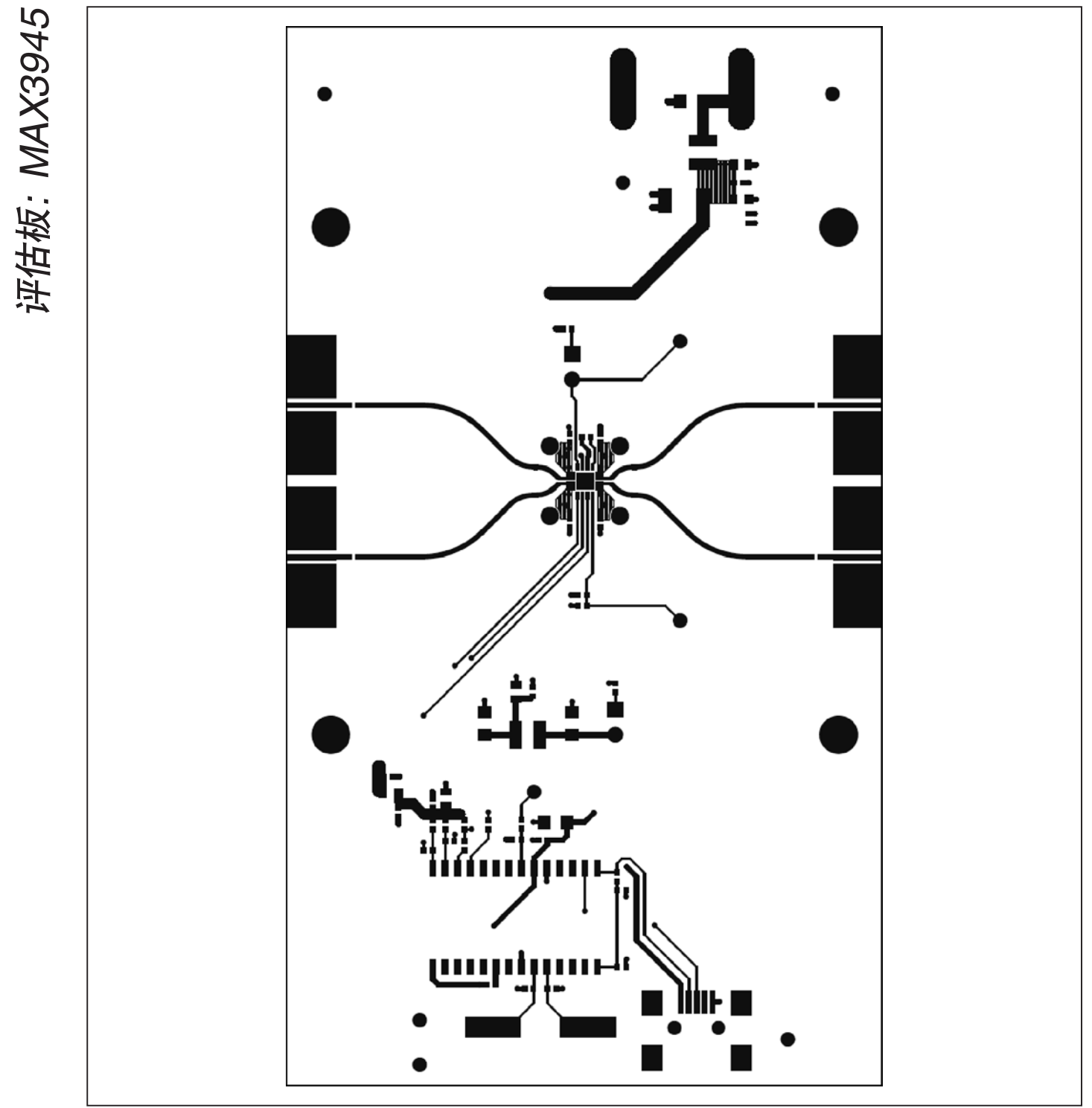

图3. MAX3945评估板PCB布局一第1层(顶层)

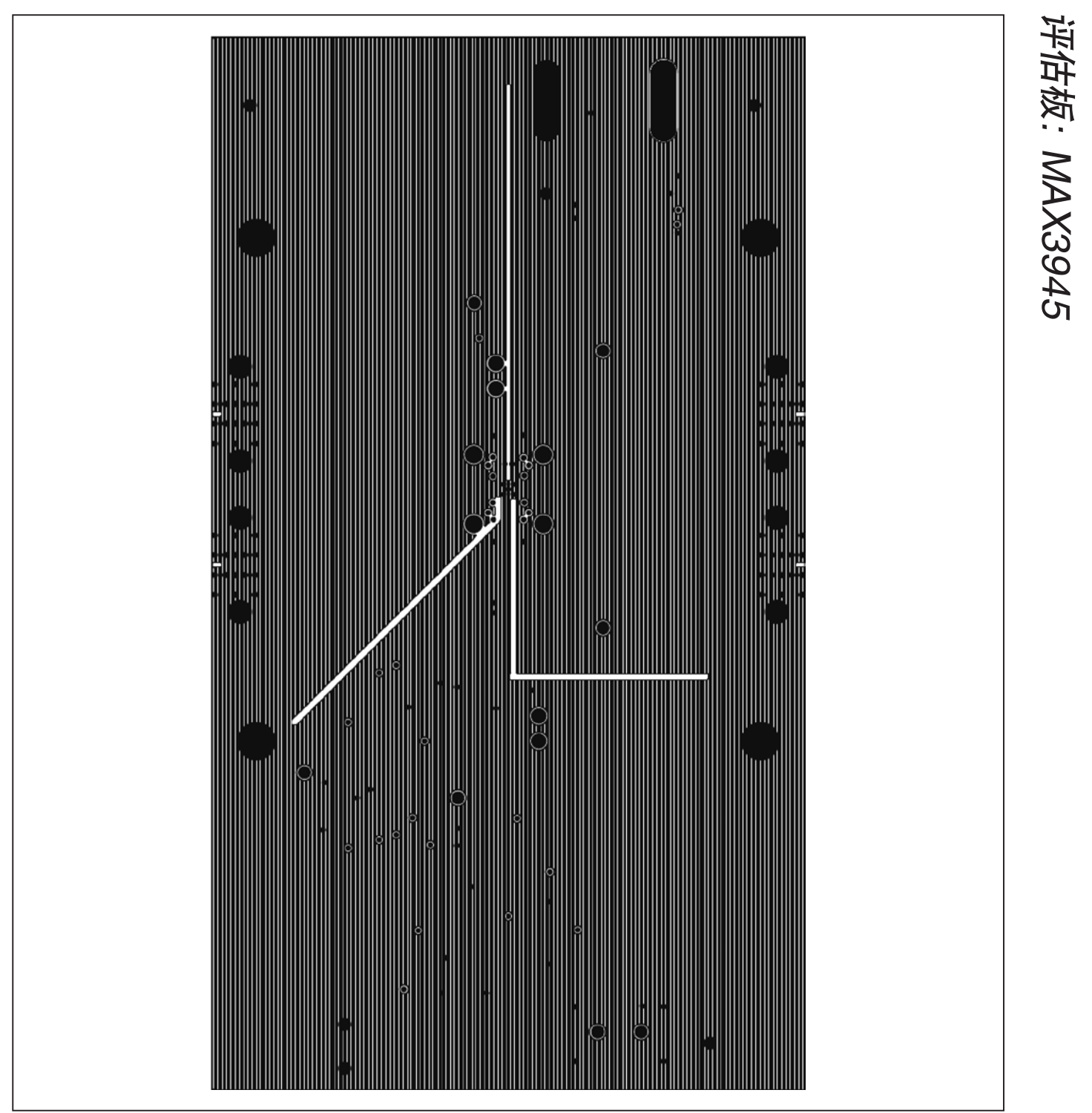

图4. MAX3945评估板PCB布局一第2层(地层)

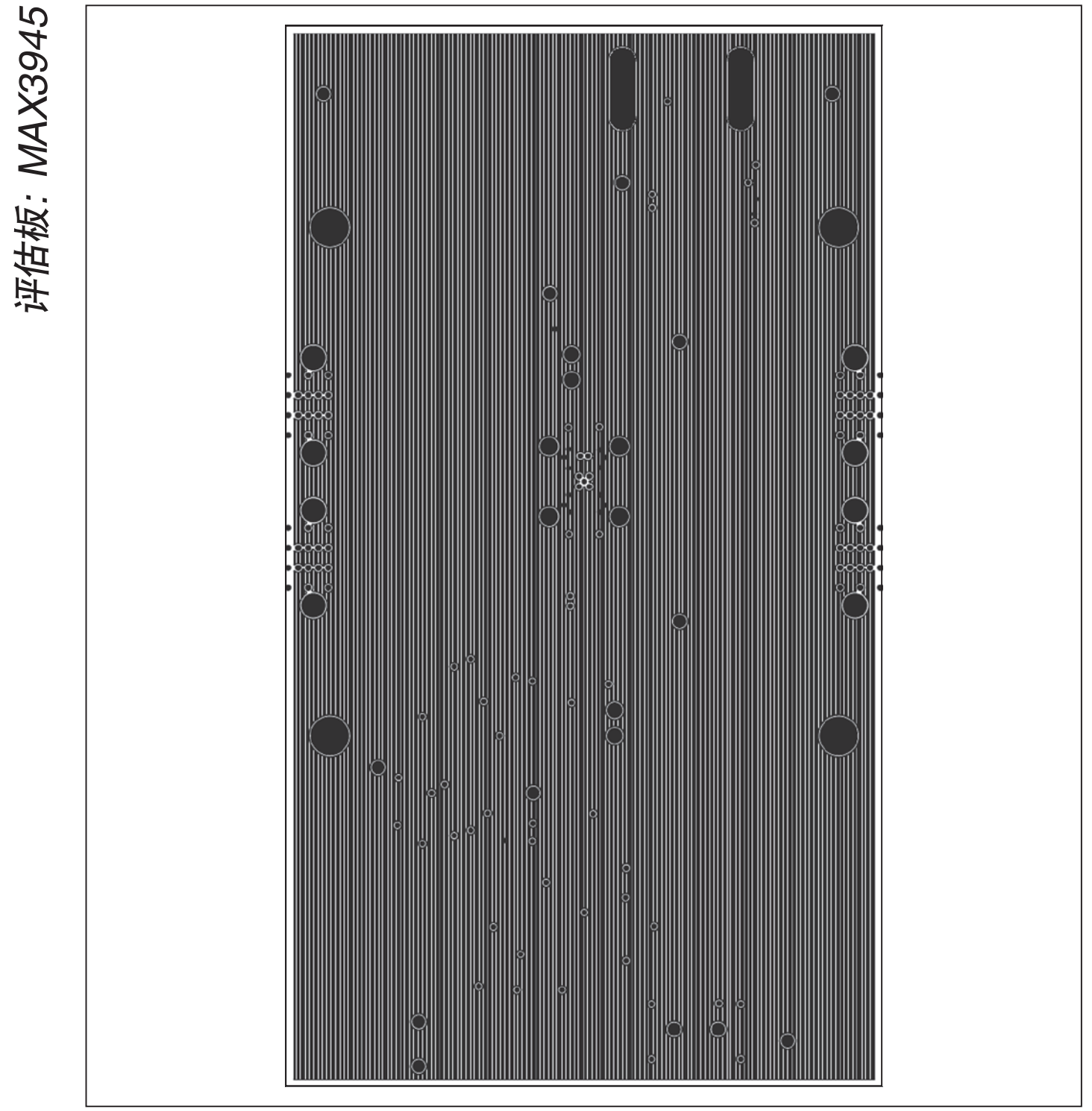

图5. MAX3945评估板PCB布局—第3层(电源层)

评估板: MAX3945

图6. MAX3945评估板PCB布局一第4层(底层)

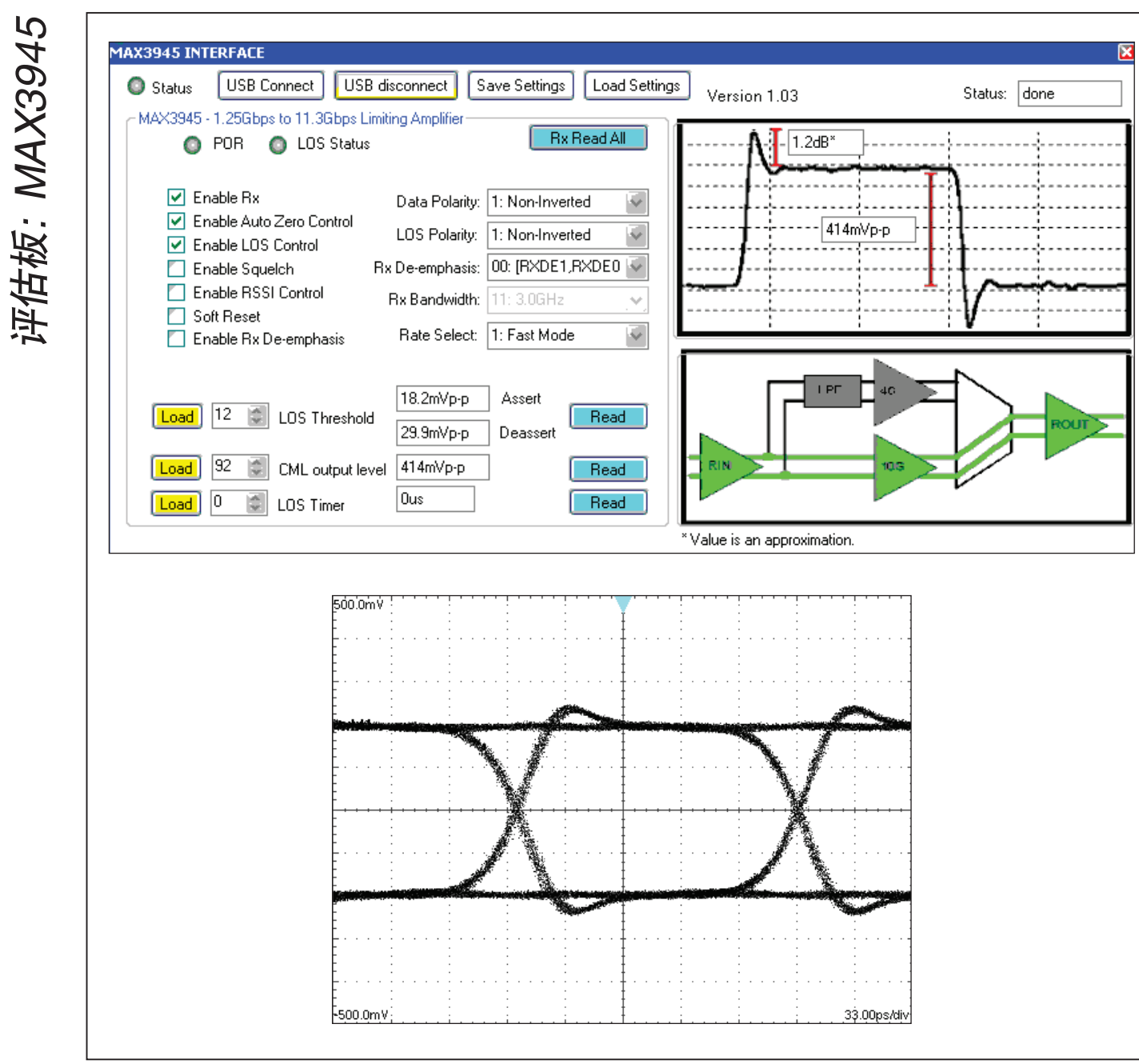

图7a和图7b. MAX3945评估板GUI给出了初始默认设置的对话框(图7a)和相应波形(图7b)

评估板: MAX3945

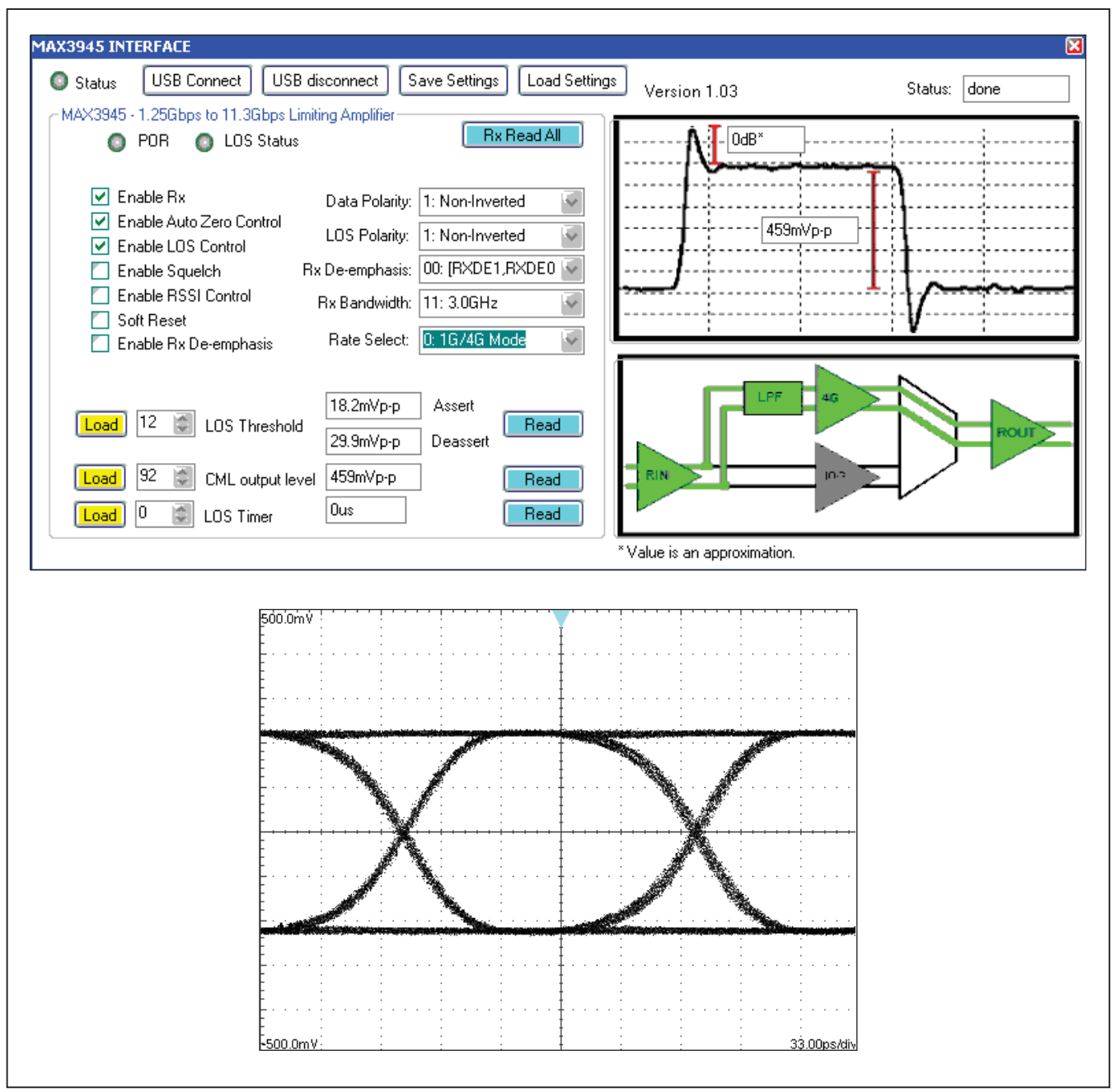

图8a和图8b. MAX3945评估板GUI给出了窄带信号通路(RATE\_SEL = 0)和3.0GHz Rx带宽(BW1 = 1、BW0 = 1)的对话框(图8a); 图8b为对应的波形

评估板: MAX3945

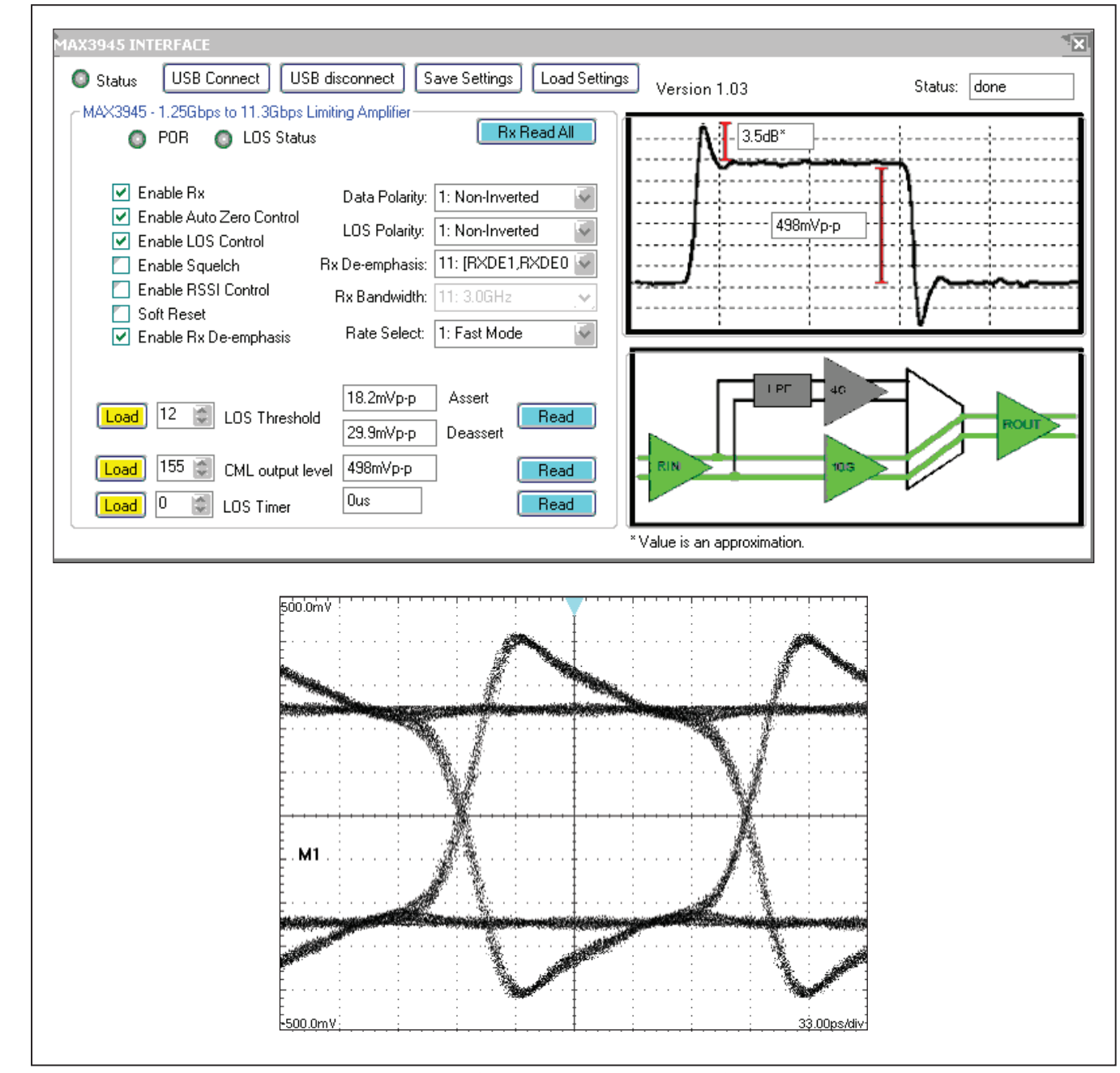

图9a和图9b. MAX3945评估板GUI给出了宽带信号通路(RATE\_SEL = 1)、最大去加重(RXDE1 = 1、RXDE0 = 1)以及498mV<sub>P-P</sub> CML 输出电平(SET\_CML[7:0] = 155d)的对话框(图9a);图9b为对应的波形

### 修订历史

| 修订号 | 修订日期 | 说明   | 修改页 |
|-----|------|------|-----|
| 0   | 4/10 | 最初版本 |     |

Maxim不对Maxim产品以外的任何电路使用负责,也不提供其专利许可。Maxim保留在任何时间、没有任何通报的前提下修改产品资料和规格的权利。

Maxim Integrated Products, 120 San Gabriel Drive, Sunnyvale, CA 94086 408-737-7600 \_

© 2010 Maxim Integrated Products

\_ 13